### Adding Tasks to a visit

1: Log into the EVV portal on *EVV.Sandata.com* with the proper STX code

|    | Sandala<br>Get more right from the start |   |
|----|------------------------------------------|---|
| in | dicates required field                   |   |
| GE | INCY                                     |   |
| 5  | STX                                      |   |
| U  | sername is required                      |   |
| E  | Enter Username                           |   |
| P  | assword is required                      |   |
| E  | Enter Password                           | ۲ |
|    | REMEMBER ME                              |   |
|    | LOGIN                                    |   |
|    | FORGOT PASSWORD?                         |   |

# **2:** Click the 2nd tab down on your left to get to the "Visit Maintenance" screen to your left side.

| Q Navigate Modules      | Select a Visit             |    |                    |   |                  |   | CREATE CALL                    |
|-------------------------|----------------------------|----|--------------------|---|------------------|---|--------------------------------|
| 2:o₀₀ Visit Maintenance | * indicates required field |    |                    |   | CLIENT           |   | EMPLOYEE                       |
| 🔟 Reports               | 02/22/2024                 | to | 02/22/2024         |   | Enter Client     |   | Enter Employee                 |
| 📼 Data Entry 🔹          | PAYER                      | _  | PROGRAM            |   | SERVICE          | 1 | CATEGORY                       |
| % XREF                  | Select Payer               | •  | Select Program     | * | Select Service 🔹 |   | Select Category 🔹              |
|                         |                            |    | CLIENT MEDICAID ID | ٦ | FILTER VISITS BY | 1 |                                |
| w security              | Select Visit Status        | •  |                    |   | All VISITS V     | Ĩ |                                |
| 🕮 Online Manual         |                            |    |                    |   |                  |   |                                |
|                         |                            |    |                    |   |                  |   | Show advanced filter options 💌 |
|                         | Q SEARCH CLEAR             |    |                    |   |                  |   |                                |

### **3:** Select the "Date Range" where adjustment is needed.

| DATE RANGE * MM/DD/YYYY |      |                          | CLIENT  | _                | EMPLOYEE |                              |
|-------------------------|------|--------------------------|---------|------------------|----------|------------------------------|
| 11/13/2023              | 🗎 to | 11/13/2023               | <b></b> | Enter Client     |          | Enter Employee               |
| DAYER                   |      | PROGRAM                  |         | SERVICE          |          | CATEGORY                     |
| Select Payer            | ٣    | Select Program           | •       | Select Service   | ٣        | Select Category              |
| IISIT STATUS            |      | CLIENT MEDICAID ID       |         | FILTER VISITS BY |          |                              |
| Select Visit Status     | ٣    | Enter Client Medicaid ID |         | All Exceptions   | •        |                              |
|                         |      |                          |         |                  |          |                              |
|                         |      |                          |         |                  |          | Show advanced filter options |
|                         |      |                          |         |                  |          |                              |
| Q SEARCH CLEAR          |      |                          |         |                  |          |                              |
|                         |      |                          |         |                  |          |                              |
|                         |      |                          |         |                  |          |                              |

4: Find the "Filter Visits By"

#### **5:** Choose the dropdown and select "All Visits." Then "Search".

| * indicates required field |   |    |                          |    |                                   |   |                                |
|----------------------------|---|----|--------------------------|----|-----------------------------------|---|--------------------------------|
| DATE RANGE * MM/DD/YYYY    |   |    |                          |    | CLIENT                            |   | EMPLOYEE                       |
| 02/22/2024                 |   | to | 02/22/2024               |    | Enter Client                      |   | Enter Employee                 |
| PAYER                      |   |    | PROGRAM                  |    | SERVICE                           |   | CATEGORY                       |
| Select Payer               |   |    | Select Program 🔹         | ,  | Select Service                    | • | Select Category 🔻              |
| VISIT STATUS               |   |    | CLIENT MEDICAID ID       | 4: | FILTER VISITS BY                  |   | ١                              |
| Select Visit Status        | * |    | Enter Client Medicaid ID |    | All Visits                        |   |                                |
|                            |   | -  |                          |    | All Exceptions<br>Exception Types |   |                                |
|                            |   |    |                          |    | All Visits                        |   | Show advanced filter options • |
| 5:<br>O SEARCH             |   |    |                          |    |                                   |   | /                              |

# **6:** Click on the visit that you wish to view in EVV by selecting the pencil icon under "Actions".

| Client<br>Name | Employee<br>Name ∳ | Service 🔶            | Visit<br>Date | Call<br>In | ¢  | Call<br>Out | ¢ | Call<br>Hours | ¢ | Adjusted<br>In | Adjusted<br>Out | Adjusted<br>Hours | Visit<br>Status | Do Not<br>Bill | Approved | 6:<br>Actions |
|----------------|--------------------|----------------------|---------------|------------|----|-------------|---|---------------|---|----------------|-----------------|-------------------|-----------------|----------------|----------|---------------|
| Hamill, Julio  | Lockman, Quentin   | LAH Personal Care-SD | 02/11/2024    | 03:00      | PM |             |   |               |   | 03:00 PM       | 07:00 PM        | 04:00             | Incomplete      |                |          | /             |

7: A new screen will open. Click the "Tasks" tab.

8: Check off the tasks performed during the shift.

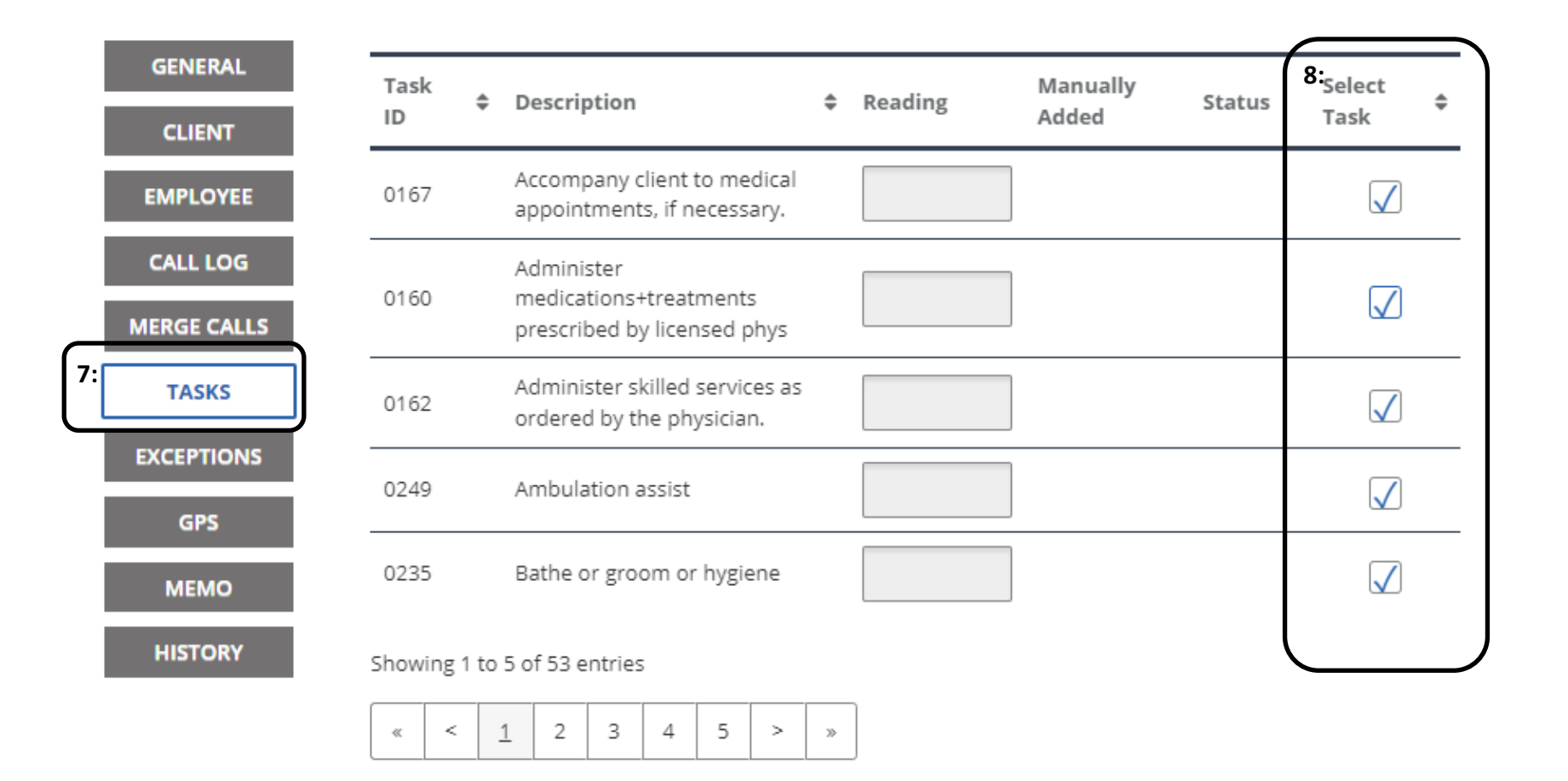

### **9:** Select the "Reason Code. Enter a reason note and click "Save".

| GENERAL    | Task 🔶           | Description                                           | ¢             | Reading | Manually | Status    | Select       | ¢ |
|------------|------------------|-------------------------------------------------------|---------------|---------|----------|-----------|--------------|---|
| CLIENT     | ID               |                                                       | -             | 0       | Added    |           | Task         |   |
| EMPLOYEE   | 0160             | Administer<br>medications+treatments                  | 5             |         | Yes      | Completed | $\checkmark$ |   |
| CALL LOG   |                  | prescribed by licensed p                              | hys           |         |          |           |              |   |
| TASKS      | 0162             | Administer skilled servic<br>ordered by the physiciar | es as<br>1.   |         | Yes      | Completed | $\checkmark$ |   |
| EXCEPTIONS | 0235             | Bathe or groom or hygie                               | ene           |         | Yes      | Completed |              |   |
| GPS        | 0249             | Ambulation assist                                     |               |         | Yes      | Completed | $\checkmark$ |   |
| MEMO       |                  |                                                       | 1. 1          |         |          |           |              |   |
| HISTORY    | 0167             | Accompany client to me<br>appointments, if necess     | dical<br>ary. |         |          |           |              |   |
|            | Showing 1 to     | 5 of 53 entries                                       |               |         |          |           |              |   |
|            | « <              | 1 2 3 4 5                                             | > »           |         |          |           |              |   |
|            | * indicates requ | ired field                                            |               |         |          |           |              |   |
|            | 9:REASON CODE *  | RESOLUTION                                            | CODE          | REASON  | NOTE     |           |              |   |
|            | Select Rea       | ason 🔻 Resolut                                        | tion Cod      | e 🔻 Rea | son Note |           | SAVE         |   |

## **10:** Now you must return to the visit maintenance screen to find and select the shift and approve it

#### **11:** Check the box under "Approved".

| 10:                 |                                                     |                    |                    |            |             |               |                  |                 |                   |                 |                  |                            |                                                                          |
|---------------------|-----------------------------------------------------|--------------------|--------------------|------------|-------------|---------------|------------------|-----------------|-------------------|-----------------|------------------|----------------------------|--------------------------------------------------------------------------|
| 🕫 Visit Maintenance | * indicates required field                          |                    |                    |            |             |               |                  |                 |                   |                 |                  |                            |                                                                          |
|                     | DATE RANGE * MM/DD/YYYY                             |                    |                    |            |             |               | CLIENT           |                 |                   | EMPL            | OYEE             |                            |                                                                          |
| 🔟 Reports           | 01/01/2024                                          | 🛗 to               | 01/31/2024         |            |             | <b>#</b>      | hamill           |                 |                   | Er              | iter Employee    | 2                          |                                                                          |
| 📼 Data Entry 🔹      | PAYER                                               |                    | PROGRAM            |            |             |               | SERVICE          |                 |                   | CATE            | GORY             |                            |                                                                          |
|                     | Select Payer                                        | *                  | Select Program     | n          |             | *             | Select Service   |                 |                   | ▼ Se            | lect Category    | 1                          | •                                                                        |
| % XREF              | VISIT STATUS                                        |                    | CLIENT MEDICAID ID |            |             |               | FILTER VISITS BY |                 |                   |                 |                  |                            |                                                                          |
| 🔩 Security 🔹        | Select Visit Status                                 | *                  | Enter Client M     | edicaid ID |             |               | All Visits       |                 |                   | •               |                  |                            |                                                                          |
| Online Manual       | Q SEARCH CLEAR<br>EXPORT -<br>« < 1 > » Show Legend |                    |                    |            |             |               |                  |                 |                   | ROWS PER PA     | APPROV<br>GE: 50 | Show advanced f            | ilter options ▼<br>PROVE ALL<br>Pisplay Options ▼<br>1 to 2 of 2 entries |
|                     | Client Employee 💠 Servi<br>Name Name Servi          | ice d              | ♥ Visit<br>Date ♥  | Call<br>In | Call<br>Out | Call<br>Hours | Adjusted<br>≎ In | Adjusted<br>Out | Adjusted<br>Hours | Visit<br>Status | ≎ Do N<br>Bil    | Iot <b>11:</b><br>Approved | Actions                                                                  |
|                     | Hamill, Julio Lockman, Quentin Ca                   | Personal<br>ire-SD | 01/24/2024         | 08:00 AM   |             |               | 08:00 AM         | 10:00 AM        | 02:00             | Incom           | plete            |                            | <i>,</i>                                                                 |
|                     | Hamill, Julio Lockman, Quentin Ca                   | Personal<br>ire-SD | 01/24/2024         | 08:00 AM   | •           |               | 08:00 AM         |                 |                   | Incom           | plete            |                            | /                                                                        |
|                     |                                                     |                    |                    |            |             |               |                  |                 |                   |                 |                  |                            |                                                                          |

## **12:** A message will pop up "You are going to approve visit(s). Are you sure you want to proceed?" Select "Ok".

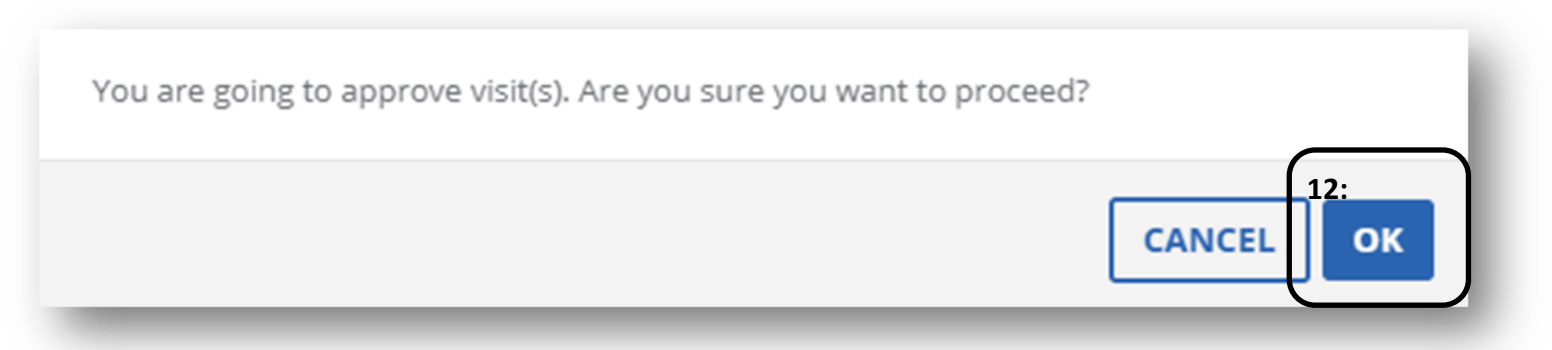

13: Another message will pop up "Success, visit is successfully updated".

You are now done!

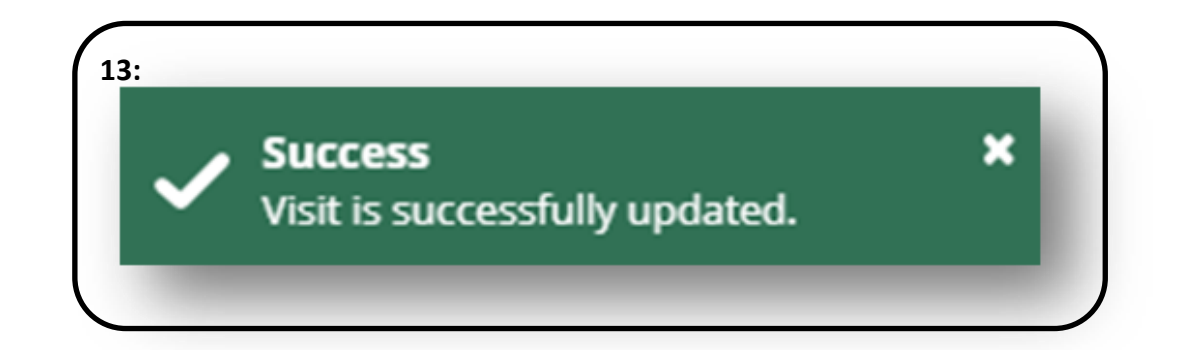